## Photoshop<sup>®</sup> CS5 Bible

Lisa DaNae Dayley and Brad Dayley

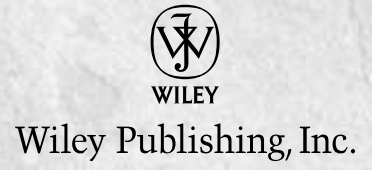

# Contents

| Acknowledgments xxxi                             |    |  |  |
|--------------------------------------------------|----|--|--|
| Introduction                                     |    |  |  |
| Part I: Getting Started with Adobe Photoshop CS5 | 1  |  |  |
| Chapter 1: Introducing Adobe Photoshop CS5       |    |  |  |
| The Versatile World of Photoshop                 | 3  |  |  |
| When to use Photoshop                            |    |  |  |
| When not to use Photoshop                        |    |  |  |
| What's New in Photoshop CS5                      | 6  |  |  |
| Summary                                          | 15 |  |  |
| Chapter 2: Understanding the Photoshop Workspace |    |  |  |
| Workspace Overview                               |    |  |  |
| The document workspace                           |    |  |  |
| The application bar                              |    |  |  |
| Workspace presets                                |    |  |  |
| The Toolbox and tool options bar                 |    |  |  |
| Cruising the Main Menus                          |    |  |  |
| The File menu                                    |    |  |  |
| The Edit menu                                    |    |  |  |
| The Image menu                                   |    |  |  |
| The Layer menu                                   |    |  |  |
| The Select menu                                  | 27 |  |  |
| The Filter menu                                  | 27 |  |  |
| The Analysis menu                                | 27 |  |  |
| Ruler tool                                       | 27 |  |  |
| Count tool                                       |    |  |  |
| Record Measurements                              |    |  |  |
| Set Measurement Scale                            |    |  |  |
| Set Data Points                                  |    |  |  |
| Place Scale Marker                               |    |  |  |
| The 3D menu                                      |    |  |  |
| The View menu                                    |    |  |  |
| Extras and Show                                  |    |  |  |
| Ruler                                            |    |  |  |

| Snap and Snap To                                      | 31 |
|-------------------------------------------------------|----|
| New Guide, Lock Guides, and Clear Guide               | 31 |
| Lock Slice and Clear Slices                           | 31 |
| The Window menu                                       | 31 |
| The Help menu                                         | 31 |
| Photoshop Help                                        | 31 |
| Deactivate                                            | 32 |
| Understanding Panels                                  | 32 |
| Understanding the Tools in the Toolbox                | 36 |
| Using Presets                                         | 40 |
| Selecting tool presets                                | 40 |
| Managing presets                                      | 41 |
| Creating presets                                      | 42 |
| Setting Preferences                                   | 44 |
| General preferences                                   | 45 |
| Interface preferences                                 |    |
| File Handling preterences                             | 49 |
| Performance preferences                               | 51 |
| Cursors preferences                                   | 53 |
| Transparency & Gamut preferences                      |    |
| Unit & Rulers preferences                             |    |
| Guides, Grid & Slices preferences                     |    |
| Plug-ins preierences                                  |    |
| lype preferences                                      | 57 |
| 3D preferences                                        |    |
| Customizing Shortcuts and Menus                       |    |
| Customizing menus                                     |    |
| Customizing shortcuts                                 | 60 |
| Summary                                               |    |
| Chapter 3: Image Basics                               | 63 |
| Exploring File Types                                  | 63 |
| Compressed versus uncompressed                        | 64 |
| Raster versus vector                                  | 64 |
| HDR images                                            |    |
| Image files                                           | 65 |
| Photoshop (*.PSD, *.PDD)                              | 65 |
| TIFF (*.TIF; *.TIFF)                                  |    |
| JPEG (*. JPG; *. JPEG; *. JPE)                        |    |
| JPEG 2000 (*.JP2;*.JPX)                               |    |
| CompuServ GIF (*.GIF)                                 | 66 |
| PNG (*.PNG)                                           | 67 |
| Bmp (*.BMP; *.RLE; *.DIB)                             | 67 |
| RAW (*.RAW; *.CR; *.CR2; *.DNG; and several others)   | 67 |
| Portable bitmap (*.PBM;*.PGM;*.PPM;*.PNM;*.PFM;*.PAM) | 68 |

| Wireless bitmap (*.WBM;*.WBMPI)                                    | 68 |
|--------------------------------------------------------------------|----|
| Encapsulated PostScript (*.EPS; *.AI3-*.AI8; *.PS; *.EPSP; *.EPSF) |    |
| Photoshop PDF (*.PDF;*.PDP)                                        |    |
| PCX (*.PCX)                                                        | 69 |
| PICT (*.PCT;*.PICT)                                                | 69 |
| Pixar (*.PXR)                                                      | 70 |
| FXG (*.FXG)                                                        | 70 |
| Google Earth 4 (*.KMZ)                                             | 70 |
| PSB (*.PSB)                                                        | 70 |
| OpenEXR (*.EXR)                                                    | 70 |
| Cineon                                                             | 71 |
| IFF (*.IFF;*.TDI)                                                  | 71 |
| Scitex CT (*.SCT)                                                  | 71 |
| Targa (*.TGA; *.VDA; *.ICB; *.VST)                                 | 71 |
| Radiance (*.HDR; *.RGBE; *.XYZE)                                   | 71 |
| Video files                                                        | 71 |
| 3D files                                                           | 72 |
| DICOM files                                                        | 72 |
| Creating and Opening Images                                        | 73 |
| Creating a new image                                               | 73 |
| Opening an existing image                                          | 74 |
| Opening an existing image as a specific file type                  | 75 |
| Saving an image                                                    | 76 |
| Resizing Files and Adjusting Resolution                            | 78 |
| Understanding resolution                                           | 78 |
| Changing the image size and resolution                             | 79 |
| Understanding the resolution and size relationship                 | 79 |
| Understanding Photoshop's resizing algorithms                      | 80 |
| Adjusting the image size and resolution                            | 81 |
| Changing the canvas size                                           | 82 |
| Cropping and Straightening Images                                  | 84 |
| Guidelines for cropping a photo                                    | 84 |
| Get rid of background clutter                                      | 84 |
| Preserving aspect ratio                                            | 84 |
| Rule of thirds                                                     | 85 |
| Give your subject somewhere to go                                  | 86 |
| Closing in on your subject                                         | 86 |
| Don't crop out the story                                           | 86 |
| Cropping an image                                                  | 87 |
| Using the Crop tool                                                |    |
| Cropping using the Selection tools                                 |    |
| Straightening an image                                             | 90 |
| Rotating and flipping images                                       | 90 |
| Rotating while cropping                                            | 91 |
|                                                                    |    |

#### Contents

| Using the Crop and Straighten tool                            | 92  |
|---------------------------------------------------------------|-----|
| Using the Ruler tool                                          |     |
| Trimming a border                                             | 94  |
| Summary                                                       | 95  |
| apter 4: Understanding Colors, Histograms, Levels, and Curves | 97  |
| Color Basics                                                  | 97  |
| What is color?                                                |     |
| Color, intensity, and the human eye                           |     |
| Understanding Channels and Levels                             |     |
| Adjusting with Histograms                                     |     |
| Understanding histograms                                      |     |
| Determining overexposure and underexposure in an image        | 100 |
| Determining color balance in an image                         | 101 |
| Using the Histogram panel                                     | 102 |
| Setting Histogram panel options                               | 103 |
| Selecting channels                                            | 103 |
| Selecting a source                                            | 105 |
| Understanding statistics                                      | 105 |
| Adjusting images with the histogram tools                     | 107 |
| Using the handles to adjust the histogram                     | 107 |
| Using the eyedroppers to adjust the histogram                 | 109 |
| Adjusting levels with the Curves tool                         | 109 |
| Understanding curves                                          | 110 |
| Using the Curves tool                                         | 111 |
| Working in Different Color Modes                              | 113 |
| Understanding the different color modes                       | 114 |
| Bitmap                                                        | 114 |
| Grayscale                                                     | 115 |
| Duotone                                                       | 116 |
| Indexed color                                                 | 117 |
| RGB color                                                     | 118 |
| CYMK color                                                    | 119 |
| Lab color                                                     | 119 |
| Multichannel                                                  | 120 |
| Bits per channel                                              | 120 |
| Choosing Colors                                               | 121 |
| Using the Color Picker tool                                   | 121 |
| Using the Color panel                                         | 123 |
| Using the Swatches panel                                      | 125 |
| Using the Eyedropper tool                                     | 126 |
| Using the Color Sampler tool                                  | 127 |
| Using the HUD Color Picker                                    | 128 |
| Summary                                                       | 129 |

| Chapter 5: History and Actions                                  | 131 |
|-----------------------------------------------------------------|-----|
| Photoshop: The Non-Destructive Application                      | 131 |
| Using the History Panel                                         | 133 |
| Understanding the History panel                                 | 134 |
| Configuring the History panel                                   | 134 |
| Navigating through history states                               | 136 |
| Using snapshots                                                 | 136 |
| Creating documents                                              | 137 |
| Deleting history                                                | 137 |
| Painting from history                                           | 137 |
| Using the Eraser tool in the History panel                      | 138 |
| Using the History Brush                                         | 140 |
| Using the Art History Brush                                     | 140 |
| Using selections when painting history                          | 140 |
| Creating and Using Automated Actions                            | 141 |
| Understanding the Actions panel                                 | 141 |
| Action list                                                     | 142 |
| Actions panel menu                                              | 143 |
| Toggle boxes                                                    | 143 |
| Quick Buttons                                                   | 143 |
| Changing the view of the Actions panel                          | 143 |
| Loading existing action sets                                    | 144 |
| Creating custom actions                                         |     |
| Editing actions                                                 |     |
| Adding a stop                                                   | 145 |
| Adding operations                                               | 146 |
| Moving operations                                               | 146 |
| Duplicating actions and operations                              | 146 |
| Modifying operations                                            | 140 |
| Deleting an operation                                           |     |
| Modifying the action name and function key                      | 147 |
| Saving actions                                                  | 148 |
| Temporarily adjusting action settings by using the toggle boxes | 148 |
| Managing the action list                                        | 148 |
| Summary                                                         | 148 |
| Summary                                                         | 179 |
| Chapter 6: Using Bridge to Organize and Process Photos          | 151 |
| Working in the Bridge Workspaces                                | 151 |
| Understanding the Bridge utility                                | 151 |
| Main menu                                                       | 152 |
| Toolbar                                                         | 153 |
| Window panes                                                    | 154 |
| Content view controls                                           | 155 |
| Using the Bridge workspaces                                     | 156 |

| Organizing Files in Bridge                        | 157 |
|---------------------------------------------------|-----|
| Importing images from cameras and card readers    | 157 |
| Get Photos From                                   | 158 |
| Location                                          | 158 |
| Create Subfolder(s)                               | 158 |
| Rename Files                                      | 158 |
| Open Adobe Bridge                                 | 159 |
| Convert to DNG                                    | 159 |
| Delete Original Files                             | 161 |
| Save Copies To                                    | 161 |
| Apply Metadata                                    | 161 |
| Working with image metadata                       | 161 |
| Assigning ratings and labels to files             | 163 |
| Assigning keywords to files                       | 164 |
| Adding an existing keyword to a file              | 164 |
| Adding a new keyword                              | 164 |
| Adding a new sub-keyword                          | 165 |
| Finding a keyword in the list                     | 165 |
| Deleting and renaming keywords                    | 166 |
| Renaming files                                    | 166 |
| Finding files                                     | 167 |
| Using the Filter panel                            | 167 |
| Using the Find tool                               | 167 |
| Using the review mode                             | 168 |
| Using collections                                 | 170 |
| Creating collections                              | 170 |
| Creating smart collections                        | 171 |
| Creating stacks                                   | 171 |
| Deleting versus rejecting files                   | 172 |
| Processing Images Using Bridge and Photoshop      | 173 |
| Opening images in Photoshop                       | 173 |
| Opening image in Photoshop                        | 173 |
| Placing images in Photoshop                       | 173 |
| Loading files as Photoshop layers                 | 174 |
| Opening in Camera Raw                             | 174 |
| Batch processing                                  | 174 |
| Using the Image Processor                         | 175 |
| Merging photos                                    | 176 |
| Using Photoshop Photomerge                        | 177 |
| Using Photoshop Merge to HDR                      | 177 |
| Auto-merging images into HDR and panoramic images | 177 |
| Creating PDFs and Web galleries                   | 179 |
| Creating a PDF                                    | 179 |
| Creating a Web gallery                            | 181 |

| Using the Mini-Bridge Tool in Photoshop |     |
|-----------------------------------------|-----|
| Setting up Mini-Bridge                  |     |
| Browsing in Mini-Bridge                 |     |
| Summary                                 | 186 |
|                                         |     |

## Part II: Working with Camera Raw Images

#### **187**

| Chapter 7: Camera Raw Basics                          | 189 |
|-------------------------------------------------------|-----|
| Benefits of Camera Raw—More Is Better                 |     |
| Original CMOS information—more bits                   | 190 |
| Non-destructive editing—more metadata                 | 191 |
| Drawbacks of Camera Raw—Size Matters                  | 193 |
| Camera raw is not universal                           | 193 |
| Memory card and disk space                            | 194 |
| Time                                                  | 194 |
| Camera Raw File Types                                 | 195 |
| ХМР                                                   | 195 |
| DNG                                                   | 195 |
| Standardization                                       | 196 |
| No XMP files                                          | 196 |
| Those pesky proprietary vendors                       | 196 |
| Opening Images in Camera Raw                          | 196 |
| The Camera Raw Workspace and Workflow Options         | 197 |
| Workflow options                                      | 199 |
| Space                                                 | 199 |
| Choose a bit depth                                    |     |
| Size                                                  | 201 |
| Resolution                                            | 201 |
| Sharpen For/Amount                                    | 202 |
| Open in Photoshop as Smart Objects                    |     |
| Setting Preferences                                   | 202 |
| General                                               | 203 |
| Save Image settings in                                | 203 |
| Apply Sharpening to                                   | 204 |
| Default image settings                                | 204 |
| Apply auto tone adjustments                           | 204 |
| Apply Auto grayscale mix when converting to grayscale | 204 |
| Make defaults specific to camera serial number        | 205 |
| Make defaults specific to camera ISO setting          | 205 |
| Camera Raw cache                                      | 205 |
| DNG file handling                                     | 205 |
| Ignore sidecar ".xmp" files                           | 205 |
| Update embedded JPEG previews                         | 205 |
| JPEG and TIFF handling                                | 205 |

|    | The Camera Raw Panel Menu                              | 206 |
|----|--------------------------------------------------------|-----|
|    | Creating Snapshots                                     | 207 |
|    | Saving Presets                                         | 209 |
|    | Exporting Camera Raw Files                             | 210 |
|    | Summary                                                | 212 |
| Ch | apter 8: Processing Photos in the Camera Raw Workspace | 213 |
|    | The Camera Raw Tools                                   | 213 |
|    | Synchronizing Adjustments in Multiple Raw Images       | 217 |
|    | Adjusting the White Balance                            | 218 |
|    | Using the White Balance tool                           | 220 |
|    | Changing the lighting settings                         | 221 |
|    | Using the Temperature and Tint sliders                 | 221 |
|    | Adjusting Lighting                                     | 222 |
|    | Adjusting Color and Clarity                            | 226 |
|    | Clarity, vibrance, and saturation                      | 226 |
|    | Tone Curve                                             | 227 |
|    | The Parametric panel                                   | 227 |
|    | The Point tab                                          | 231 |
|    | HSL adjustments                                        | 233 |
|    | Hue adjustments                                        | 234 |
|    | Saturation adjustments                                 | 234 |
|    | Luminance adjustments                                  | 235 |
|    | Creating a grayscale photo                             | 235 |
|    | Split Toning                                           | 237 |
|    | Correcting and Retouching                              | 238 |
|    | Spot removal and cloning                               | 238 |
|    | Red-eye removal                                        | 240 |
|    | Using the Adjustment Brush                             | 241 |
|    | Setting the Mask options                               | 242 |
|    | Using the pins                                         | 242 |
|    | Setting the Brush options                              | 243 |
|    | Setting the Adjustment options                         | 244 |
|    | Creating a Graduated Filter                            | 246 |
|    | Creating Artistic Effects                              | 249 |
|    | Adding grain                                           | 249 |
|    | Adding a vignette                                      | 251 |
|    | Correcting Camera Quirks                               | 252 |
|    | Lens corrections                                       | 252 |
|    | Camera calibration                                     | 252 |
|    | Adjusting Sharpness and Reducing Noise                 | 253 |
|    | Noise reduction                                        | 254 |
|    | Sharpening                                             | 254 |
|    | Summary                                                | 255 |

| Part III: | Selections, | Layers, | and | Channels |
|-----------|-------------|---------|-----|----------|
|-----------|-------------|---------|-----|----------|

| 25 | 7 |
|----|---|
|----|---|

| Chapter 9: Creating Selections           |  |
|------------------------------------------|--|
| The Select Menu                          |  |
| Using the Selection Tools                |  |
| Ouick Selection tool                     |  |
| Quick Selection tool options             |  |
| Using the Quick Selection tool           |  |
| Magic Wand tool                          |  |
| Magic Wand tool options                  |  |
| Using the Magic Wand                     |  |
| Color Range                              |  |
| Selecting by shape                       |  |
| The Marquee options                      |  |
| The Rectangle Marquee tool               |  |
| The Elliptical Marquee tool              |  |
| Using the Lasso tools                    |  |
| Lasso tool options                       |  |
| Lasso tool                               |  |
| The Polygonal Lasso tool                 |  |
| The Magnetic Lasso tool                  |  |
| Refining Your Selection                  |  |
| Adjusting a selection                    |  |
| Using the selection tools                |  |
| By transforming a selection              |  |
| Using paths                              |  |
| Using the Quick Mask mode                |  |
| Refining the edges                       |  |
| View Mode                                |  |
| Edge Detection                           |  |
| Adjust Edge                              |  |
| Output                                   |  |
| Summary                                  |  |
| Chapter 10: All about Layers             |  |
| Working with Layers                      |  |
| Understanding multiple layers            |  |
| Adding new layers                        |  |
| Adding another document as a new layer   |  |
| Adding text or shapes as a new layer     |  |
| Creating selections to make a new layer  |  |
| The Layer Menu and the Layers Panel Menu |  |
| The Layer menu                           |  |
| The Layers panel menu                    |  |

| The Layers Panel                                          |  |
|-----------------------------------------------------------|--|
| Opacity and Fill settings                                 |  |
| Lock settings                                             |  |
| Blending modes                                            |  |
| Normal and dissolve blending modes                        |  |
| Darkening blending modes                                  |  |
| Lightening blending modes                                 |  |
| Adding contrast blending modes                            |  |
| Using difference blending modes                           |  |
| Color blending modes                                      |  |
| Using blending modes                                      |  |
| Linking layers                                            |  |
| Layer styles, Layer masks, and Fill and Adjustment layers |  |
| Grouping layers                                           |  |
| Creating a blank layer                                    |  |
| Throwing layers (or their components) away                |  |
| Applying Worry-Free Fill and Adjustment Layers            |  |
| Choosing a Fill or Adjustment layer                       |  |
| Fill layers                                               |  |
| Adjustment layers                                         |  |
| Editing a Fill or Adjustment layer                        |  |
| Moving a Fill or Adjustment layer                         |  |
| Editing the properties of a Fill or Adjustment layer      |  |
| Layer Style Special Effects                               |  |
| Choosing a Layer Style                                    |  |
| Adjusting Layer Style options                             |  |
| Creating a separate layer from a Layer Style              |  |
| Creating Smart Objects                                    |  |
| Converting a layer to a Smart Object                      |  |
| Adding Smart Filters                                      |  |
| Making changes to the Smart Filters                       |  |
| Layer Masks                                               |  |
| Creating masks                                            |  |
| Using the Add Mask icon                                   |  |
| Using the Refine Edge dialog box                          |  |
| Type masks                                                |  |
| Clipping masks                                            |  |
| Editing masks                                             |  |
| Edit a mask by painting on the image                      |  |
| Edit masks using the Channels panel                       |  |
| Editing masks using the Masks panel                       |  |
| Unlinking and moving masks                                |  |
| The Layer Comps Panel                                     |  |
| Merging Layers                                            |  |
| Summary                                                   |  |

| apter 11: Channels                              |     |
|-------------------------------------------------|-----|
| Understanding Color Channels                    |     |
| Using the Channel Mixer                         |     |
| Color mixing                                    |     |
| Swapping colors                                 |     |
| Converting color to grayscale                   |     |
| Using the Channels Panel.                       |     |
| Selecting channels                              | 350 |
| Deleting channels                               |     |
| Duplicating channels                            | 350 |
| Splitting/Merging channels                      | 351 |
| Sharing channels between images                 | 353 |
| Making Channel Selections                       | 353 |
| The Alpha Channel                               |     |
| Creating alpha channels                         |     |
| Loading selections from alpha channels          | 357 |
| Modifying alpha channels                        |     |
| Alpha channels versus layer masks               |     |
| Changing the channel options for alpha channels | 359 |
| Spot Color Channels                             |     |
| Creating a spot color channel                   |     |
| Merging spot color channels                     |     |
| Removing ink overlap using spot color channels  |     |
| Summary                                         |     |
|                                                 |     |

## Part IV: Enhancing, Correcting, and Retouching

367

| Chapter 12: Adjustment Workflow                                                                                                    | 369 |
|----------------------------------------------------------------------------------------------------|-----|
| Understanding Workflow                                                                                                    |     |
| Making Auto Adjustments                                                                                                    |     |
| Using the Adjustments Panel                                                                                                    |     |
| Adjustment icons                                                                                                    |     |
| Adjustment panel icons                                                                                                    |     |
| Adjustment presets                                                                                                    |     |
| Summary                                                                                                    |     |
|                                                                                                    |     |
| Chapter 13: Lighting and Color Adjustments                                                                                                    |     |
| Chapter 13: Lighting and Color Adjustments                                                                                                    |     |
| Chapter 13: Lighting and Color Adjustments<br>Applying Quick Adjustments to Light and Color<br>Brightness and contrast versus exposure                                                                                                    |     |
| Chapter 13: Lighting and Color Adjustments<br>Applying Quick Adjustments to Light and Color<br>Brightness and contrast versus exposure<br>Using the Brightness/ Contrast tool to adjust lighting                                                                                                    |     |
| Chapter 13: Lighting and Color Adjustments<br>Applying Quick Adjustments to Light and Color<br>Brightness and contrast versus exposure<br>Using the Brightness/ Contrast tool to adjust lighting<br>Using the Exposure tool to adjust lighting                                                                     |     |
| Chapter 13: Lighting and Color Adjustments<br>Applying Quick Adjustments to Light and Color<br>Brightness and contrast versus exposure<br>Using the Brightness/ Contrast tool to adjust lighting<br>Using the Exposure tool to adjust lighting<br>Changing the color balance                                       |     |
| Chapter 13: Lighting and Color Adjustments<br>Applying Quick Adjustments to Light and Color<br>Brightness and contrast versus exposure<br>Using the Brightness/ Contrast tool to adjust lighting<br>Using the Exposure tool to adjust lighting<br>Changing the color balance<br>Making selective color adjustments |     |

|                               | Replacing specific colors                                                                                                    |                                                                                                    |
|-------------------------------|----------------------------------------------------------------------------------------------------|----------------------------------------------------------------------------------------------------|
|                               | Using the Variations tool                                                                                                    |                                                                                                    |
|                               | Changing the shadows and highlights in images                                                                                                    |                                                                                                    |
|                               | Fixing shadows                                                                                                    |                                                                                                    |
|                               | Fixing highlights                                                                                                    |                                                                                                    |
|                               | Adjusting after shadows or highlights are corrected                                                                                                    |                                                                                                    |
|                               | Creating customized black and white photos                                                                                                    |                                                                                                    |
| Hue                           | e and Saturation                                                                                                    |                                                                                                    |
|                               | Using the Hue/Saturation tool                                                                                                    |                                                                                                    |
|                               | Adjusting the hue and saturation to make colors pop                                                                                                    |                                                                                                    |
| Lev                           | els                                                                                                    |                                                                                                    |
|                               | Using the Levels Adjustment tool                                                                                                    |                                                                                                    |
|                               | Configuring the Auto Levels Adjustment                                                                                                    |                                                                                                    |
|                               | Adjusting levels to increase detail in images                                                                                                    |                                                                                                    |
| Cur                           | ves                                                                                                    |                                                                                                    |
|                               | Using the Curves Adjustment tool                                                                                                    |                                                                                                    |
|                               | Configuring the Curves Display tool                                                                                                    |                                                                                                    |
|                               | Configuring the Auto Curves Adjustment                                                                                                    |                                                                                                    |
|                               | Adjusting the curve to correct color and contrast in images                                                                                                    |                                                                                                    |
| Usi                           | ng the Match Color Tool to Change Colors                                                                                                    |                                                                                                    |
| Cor                           | verting HDR Images to 8 Bits Per Channel                                                                                                    |                                                                                                    |
| Sun                           | nmary                                                                                                    |                                                                                                    |
|                               |                                                                                                    |                                                                                                    |
| Chapte                        | r 14: Sharpness, Blur, and Noise Adjustments                                                                                                    |                                                                                                    |
| Chapte<br>Usi                 | r 14: Sharpness, Blur, and Noise Adjustments                                                                                                    | <b></b>                                                                                                    |
| Chapte<br>Usin                | r 14: Sharpness, Blur, and Noise Adjustments                                                                                                    | <b></b>                                                                                                    |
| Chapte<br>Usin                | r 14: Sharpness, Blur, and Noise Adjustments<br>ng Sharpen Filters to Sharpen Images<br>Applying basic sharpening filters<br>Unsharp Mask                                                                                                    |                                                                                                    |
| Chapte<br>Usin                | r 14: Sharpness, Blur, and Noise Adjustments<br>ng Sharpen Filters to Sharpen Images<br>Applying basic sharpening filters<br>Unsharp Mask<br>Smart Sharpen                                                                                                    |                                                                                                    |
| <b>Chapte</b><br>Usin         | r 14: Sharpness, Blur, and Noise Adjustments<br>ng Sharpen Filters to Sharpen Images<br>Applying basic sharpening filters<br>Unsharp Mask<br>Smart Sharpen<br>ng Blur Filters to Soften Images                                                                                                    |                                                                                                    |
| <b>Chapte</b><br>Usin<br>Usin | r 14: Sharpness, Blur, and Noise Adjustments<br>ng Sharpen Filters to Sharpen Images<br>Applying basic sharpening filters<br>Unsharp Mask<br>Smart Sharpen<br>ng Blur Filters to Soften Images<br>Automatic Blur filters                                                                                                    |                                                                                                    |
| <b>Chapte</b><br>Usin<br>Usin | r 14: Sharpness, Blur, and Noise Adjustments<br>ng Sharpen Filters to Sharpen Images<br>Applying basic sharpening filters.<br>Unsharp Mask.<br>Smart Sharpen<br>ng Blur Filters to Soften Images<br>Automatic Blur filters.<br>Shape Blur filters.                                                                                                    |                                                                                                    |
| <b>Chapte</b><br>Usin<br>Usin | r 14: Sharpness, Blur, and Noise Adjustments<br>ng Sharpen Filters to Sharpen Images<br>Applying basic sharpening filters<br>Unsharp Mask<br>Smart Sharpen<br>ng Blur Filters to Soften Images<br>Automatic Blur filters<br>Shape Blur filters<br>Gaussian Blur                                                                                                    |                                                                                                    |
| <b>Chapte</b><br>Usin<br>Usin | r 14: Sharpness, Blur, and Noise Adjustments<br>ng Sharpen Filters to Sharpen Images<br>Applying basic sharpening filters<br>Unsharp Mask<br>Smart Sharpen<br>ng Blur Filters to Soften Images<br>Automatic Blur filters<br>Shape Blur filters<br>Gaussian Blur<br>Box Blur                                                                                                    | <b>437</b><br>438<br>438<br>443<br>443<br>4445<br>4445<br>4448<br>4448<br>444                                                                                                    |
| <b>Chapte</b><br>Usin<br>Usin | r 14: Sharpness, Blur, and Noise Adjustments<br>ng Sharpen Filters to Sharpen Images<br>Applying basic sharpening filters<br>Unsharp Mask<br>Smart Sharpen<br>ng Blur Filters to Soften Images<br>Automatic Blur filters<br>Shape Blur filters<br>Gaussian Blur<br>Box Blur<br>Shape Blur                                                                                                    | <b>437</b> 438 438 443 443 444 444 448 448 449 449 449 449 449                                                                                                    |
| <b>Chapte</b><br>Usin<br>Usin | r 14: Sharpness, Blur, and Noise Adjustments<br>ng Sharpen Filters to Sharpen Images<br>Applying basic sharpening filters<br>Unsharp Mask<br>Smart Sharpen<br>ng Blur Filters to Soften Images<br>Automatic Blur filters<br>Shape Blur filters<br>Gaussian Blur<br>Box Blur<br>Shape Blur<br>Direction Blur filters                                                                                                    | <b>437</b><br>438<br>438<br>443<br>445<br>445<br>448<br>448<br>449<br>449<br>449<br>449<br>449<br>449<br>449<br>449                                                                                                    |
| <b>Chapte</b><br>Usin<br>Usin | r 14: Sharpness, Blur, and Noise Adjustments<br>ng Sharpen Filters to Sharpen Images<br>Applying basic sharpening filters<br>Unsharp Mask<br>Smart Sharpen<br>ng Blur Filters to Soften Images<br>Automatic Blur filters<br>Shape Blur filters<br>Gaussian Blur<br>Box Blur<br>Shape Blur<br>Direction Blur filters<br>Adding a Motion Blur to an image                                                                                                    | 437         438         438         438         443         444         445         448         449         449         449         449         449         449         449         449         449         450         451                                                                                                    |
| <b>Chapte</b><br>Usin<br>Usin | r 14: Sharpness, Blur, and Noise Adjustments<br>ng Sharpen Filters to Sharpen Images<br>Applying basic sharpening filters.<br>Unsharp Mask.<br>Smart Sharpen.<br>ng Blur Filters to Soften Images<br>Automatic Blur filters.<br>Shape Blur filters.<br>Gaussian Blur<br>Box Blur<br>Shape Blur.<br>Direction Blur filters.<br>Adding a Motion Blur to an image.<br>Radial Blur.                                                                                          | 437         438         438         438         443         443         444         448         448         449         449         449         449         449         449         449         449         450         451         453                                                                                                 |
| <b>Chapte</b><br>Usin<br>Usin | r 14: Sharpness, Blur, and Noise Adjustments<br>ng Sharpen Filters to Sharpen Images<br>Applying basic sharpening filters.<br>Unsharp Mask.<br>Smart Sharpen.<br>ng Blur Filters to Soften Images<br>Automatic Blur filters<br>Shape Blur filters.<br>Gaussian Blur<br>Box Blur<br>Shape Blur.<br>Direction Blur filters.<br>Adding a Motion Blur to an image<br>Radial Blur.<br>Surface Blur.                                                                           | 437         438         438         438         443         443         444         444         448         449         449         449         449         449         449         449         450         451         453         454                                                                                                 |
| <b>Chapte</b><br>Usin<br>Usin | r 14: Sharpness, Blur, and Noise Adjustments<br>ng Sharpen Filters to Sharpen Images<br>Applying basic sharpening filters.<br>Unsharp Mask.<br>Smart Sharpen<br>ng Blur Filters to Soften Images<br>Automatic Blur filters<br>Shape Blur filters.<br>Gaussian Blur<br>Box Blur<br>Shape Blur.<br>Direction Blur filters.<br>Adding a Motion Blur to an image.<br>Radial Blur.<br>Surface Blur.<br>Smart Blur                                                             | 437         438         438         443         443         443         444         448         448         449         449         449         449         449         449         449         449         449         449         449         449         449         449         450         451         451         453         454 |
| <b>Chapte</b><br>Usin<br>Usin | r 14: Sharpness, Blur, and Noise Adjustments<br>ng Sharpen Filters to Sharpen Images<br>Applying basic sharpening filters<br>Unsharp Mask.<br>Smart Sharpen<br>ng Blur Filters to Soften Images<br>Automatic Blur filters<br>Shape Blur filters<br>Gaussian Blur<br>Box Blur<br>Shape Blur<br>Direction Blur filters<br>Adding a Motion Blur to an image<br>Radial Blur.<br>Surface Blur<br>Smart Blur<br>Lens Blur                                                      | 437         438         438         438         443         443         444         445         448         449         449         449         449         449         450         451         453         454         454                                                                                                    |
| <b>Chapte</b><br>Usin<br>Usin | r 14: Sharpness, Blur, and Noise Adjustments<br>ng Sharpen Filters to Sharpen Images<br>Applying basic sharpening filters<br>Unsharp Mask<br>Smart Sharpen<br>ng Blur Filters to Soften Images<br>Automatic Blur filters<br>Shape Blur filters<br>Gaussian Blur<br>Box Blur<br>Shape Blur<br>Direction Blur filters<br>Adding a Motion Blur to an image<br>Radial Blur<br>Surface Blur<br>Smart Blur<br>Lens Blur<br>Preview                                             | 437         438         438         438         443         443         444         448         448         449         449         449         450         451         453         454         455         456                                                                                                    |
| Chapte<br>Usin<br>Usin        | r 14: Sharpness, Blur, and Noise Adjustments<br>ng Sharpen Filters to Sharpen Images<br>Applying basic sharpening filters<br>Unsharp Mask<br>Smart Sharpen<br>ng Blur Filters to Soften Images<br>Automatic Blur filters<br>Shape Blur filters<br>Gaussian Blur<br>Box Blur<br>Shape Blur<br>Direction Blur filters<br>Adding a Motion Blur to an image<br>Radial Blur<br>Surface Blur<br>Smart Blur<br>Lens Blur<br>Preview<br>Depth Map                                | 437         438         438         443         443         444         445         448         449         449         449         449         449         449         449         450         451         451         453         454         455         456                                                                         |
| Chapte<br>Usin<br>Usin        | r 14: Sharpness, Blur, and Noise Adjustments<br>ng Sharpen Filters to Sharpen Images<br>Applying basic sharpening filters<br>Unsharp Mask.<br>Smart Sharpen.<br>ng Blur Filters to Soften Images<br>Automatic Blur filters<br>Shape Blur filters<br>Gaussian Blur<br>Box Blur<br>Shape Blur.<br>Direction Blur filters<br>Adding a Motion Blur to an image<br>Radial Blur.<br>Surface Blur<br>Smart Blur<br>Lens Blur<br>Preview<br>Depth Map<br>Iris.                   | 437         438         438         443         443         444         445         448         449         449         449         449         449         449         449         449         450         451         451         453         454         455         456         457                                                 |
| <b>Chapte</b><br>Usin<br>Usin | r 14: Sharpness, Blur, and Noise Adjustments<br>ng Sharpen Filters to Sharpen Images<br>Applying basic sharpening filters.<br>Unsharp Mask.<br>Smart Sharpen.<br>ng Blur Filters to Soften Images<br>Automatic Blur filters.<br>Shape Blur filters.<br>Gaussian Blur<br>Box Blur<br>Shape Blur.<br>Direction Blur filters.<br>Adding a Motion Blur to an image<br>Radial Blur.<br>Surface Blur<br>Smart Blur.<br>Lens Blur<br>Depth Map<br>Iris.<br>Specular Highlights. | 437         438         438         438         443         443         444         444         448         449         449         449         449         449         449         449         450         451         453         454         455         456         457         457                                                 |

| Reducing Noise in an Image                                      |        |
|-----------------------------------------------------------------|--------|
| Despeckle                                                       |        |
| Median                                                          | 459    |
| Dust & Scratches                                                |        |
| Reducing noise                                                  |        |
| Add noise                                                       |        |
| Summary                                                         |        |
| Chapter 15: Using Cloning and Healing to Restore Digital Imag   | es 465 |
| The Healing Brush Tools                                         |        |
| The Spot Healing Brush                                          |        |
| Proximity Match                                                 |        |
| Create Texture                                                  |        |
| Content-Aware                                                   |        |
| The Healing Brush                                               |        |
| The Patch tool                                                  |        |
| Content-Aware fill                                              |        |
| Fixing red-eye                                                  |        |
| The Clone Stamp Tool and Clone Source Panel                     |        |
| Setting the Clone Stamp options                                 |        |
| Cloning basics                                                  |        |
| Utilizing the Clone Source panel                                |        |
| Using the Clone and Healing Brushes Together for Optimal Effect |        |
| Fixing damaged photos                                           |        |
| Face swapping with multiple images                              |        |
| Summary                                                         |        |
|                                                                 |        |

## Part V: Painting, Paths, Shapes, and Text

| Chapter 16: Painting and Brushes                          | 501 |
|-----------------------------------------------------------|-----|
| Painting in Photoshop                                     |     |
| Understanding the Painting Tools                          |     |
| Painting tools and blending modes                         |     |
| Basic blending modes                                      |     |
| Darkening blending modes                                  |     |
| Lightening blending modes                                 |     |
| Adding contrast blending modes                            |     |
| Difference, Exclusion, Subtract and Divide blending modes |     |
| Color blending modes                                      |     |
| Painting with painting tools                              |     |
| Painting with editing tools                               | 510 |
| Healing tools                                             | 511 |
| Clone Stamp and Pattern Stamp tool                        | 511 |
| History tools                                             | 512 |

| Eraser tools                                     | 512 |
|--------------------------------------------------|-----|
| Sharpen/Blur/Smudge tools                        | 516 |
| Dodge/Burn/Sponge tools                          | 517 |
| Painting with mixing tools                       | 519 |
| Using the Brush Panel                            | 522 |
| Selecting the brush tip shape                    | 522 |
| Selecting flat brush shapes                      | 522 |
| Selecting bristle brush shapes                   | 524 |
| Setting the brush behavior                       | 526 |
| Shape Dynamics                                   | 527 |
| Scattering                                       | 528 |
| Texture                                          | 530 |
| Dual Brush                                       | 531 |
| Color Dynamics                                   | 531 |
| Transfer                                         | 532 |
| Brush Presets panel                              | 533 |
| Painting with Non-Brush Painting Tools           | 534 |
| Paint Bucket tool                                | 535 |
| Gradient tool                                    | 537 |
| Gradient Editor                                  | 538 |
| Example Painting Techniques                      | 539 |
| Painting from a blank canvas                     | 539 |
| Tracing edges from an existing image             | 543 |
| Wet paint on an existing image                   | 544 |
| Summary                                          | 545 |
| Chapter 17: Working with Paths and Vector Shapes | 547 |
| Understanding Paths                              | 547 |
| Path components                                  | 548 |
| Types of paths                                   |     |
| Using Vector Path Tools to Create Paths          |     |
| Using the Pen tools                              |     |
| Pen tools                                        |     |
| Using the Pen tool options                       |     |
| Using the Path Selection tools                   | 557 |
| Path Selection tools                             | 558 |
| Using the Path Selection tool options            | 558 |
| Paths panel                                      |     |
| Using Paths.                                     |     |
| Creating a path                                  | 565 |
| Creating vector shapes from paths                | 567 |
| Creating a clipping mask                         |     |

| Creating vector masks                           |     |
|-------------------------------------------------|-----|
| Vector Shape Layers                             |     |
| Using vector shape tools                        |     |
| Adding vector shape layers                      |     |
| Adding custom vector shapes                     |     |
| Editing vector shape                            |     |
| Summary                                         |     |
| Chapter 18: Working with Text                   |     |
| A Little Bit about Text                         |     |
| Using the Text Tools to Add Text to Images      |     |
| Setting type preferences                        |     |
| Using the text tools to add text                |     |
| Adding text as point type                       |     |
| Adding text as a paragraph type                 |     |
| Editing vector text layers                      |     |
| Edit Type                                       |     |
| Check Spelling                                  |     |
| Find and Replace Text                           |     |
| Rasterize Type                                  |     |
| Create Work Path                                |     |
| Convert to Shape                                |     |
| Horizontal/Vertical                             |     |
| Anti-Alias adjustment                           |     |
| Faux options                                    |     |
| Convert to Point Text/Paragraph Text            |     |
| Warp Text                                       |     |
| Layer Style                                     |     |
| Using the Character panel                       |     |
| Using the Paragraph panel                       |     |
| Using the Character and Paragraph Styles panels | 604 |
| Character Styles                                | 604 |
| Paragraph Styles                                | 605 |
| Applying Text to Images                         | 607 |
| Adding text on a path                           | 607 |
| Applying text to a path                         | 607 |
| Editing text on a path                          |     |
| Constraining text using a vector shape          |     |
| Adding text in a Smart Object                   | 611 |
| Applying text as a mask                         | 614 |
| Summary                                         | 617 |

#### Part VI: Artistic Effects

| quify, and Vanishing Point                                     |     |
|----------------------------------------------------------------|-----|
| Using Transformations                                          |     |
| The importance of the reference point                          |     |
| Scale                                                          |     |
| Rotate                                                         |     |
| Skew                                                           | 625 |
| Distort                                                        | 625 |
| Perspective                                                    |     |
| Warp                                                           |     |
| Free transform                                                 |     |
| Content-Aware Scale                                            |     |
| Using the all-new Puppet Warp                                  | 634 |
| The Liquify Filter                                             | 639 |
| The Liquify tools                                              | 639 |
| Tool options                                                   | 643 |
| Mesh options                                                   | 643 |
| Reconstruct options                                            | 643 |
| Mask options                                                   | 645 |
| View options                                                   | 646 |
| Vanishing Point                                                | 647 |
| Summary                                                        |     |
| hapter 20: Applying Filters                                    |     |
| A Comprehensive Look at Artistic Effects Filters               |     |
| Artistic                                                       |     |
| Brush Strokes                                                  | 656 |
| Distort                                                        |     |
| Pixelate                                                       | 658 |
| Render                                                         |     |
| Sketch                                                         |     |
| Stylize                                                        |     |
| Texture                                                        |     |
| Other                                                          |     |
| Using the Filter Gallery                                       |     |
| The preview pane                                               |     |
| The filter thumbnail pane                                      |     |
| The options pane                                               |     |
| Using Smart Objects to Make Non-Destructive Filter Adjustments |     |
| Creating a Custom Filter                                       |     |
| -                                                              |     |

697

| Chapter 21: Combining Images                    | 677 |
|-------------------------------------------------|-----|
| Creating Seamless Composites                    |     |
| Combining files                                 | 678 |
| Adjusting and transforming new layers           | 679 |
| Blending composite files                        |     |
| Refining edges                                  |     |
| Creating a drop shadow                          |     |
| Changing Fill or Opacity settings               |     |
| Changing the Blending mode                      |     |
| Creating a Fill or Adjustment layer             |     |
| Using masks to "tuck in" a composite file       |     |
| Using Multiple Images to Create a Photo Collage |     |
| Using Photomerge to Create a Panorama           |     |
| Summary                                         |     |

## Part VII: Working with 3D Images

| Chapter 22: Creating and Manipulating 3D Objects | 699 |
|--------------------------------------------------|-----|
| Understanding 3D File Formats                    |     |
| Opening and Placing 3D Files in Photoshop        |     |
| Creating 3D Files in Photoshop                   |     |
| Selecting a source for a 3D object               |     |
| Creating a 3D postcard                           |     |
| Creating a 3D shape from a preset                |     |
| Using Repoussé to create a 3D object             |     |
| Creating a 3D mesh from grayscale                | 711 |
| Creating a 3D volume                             | 713 |
| Creating 3D Objects in the Layers Panel          | 713 |
| Manipulating 3D Objects                          | 714 |
| Understanding static coordinates                 | 715 |
| Using the 3D object tools                        | 715 |
| The Home button                                  | 716 |
| Turning 3D objects around a central point        |     |
| Moving a 3D object through 3D space              | 718 |
| Changing positions and saving a view             | 721 |
| Using the 3D Axis Widget                         |     |
| Positioning the Camera on a 3D Object            |     |
| Summary                                          |     |

| Chapter 23: Using the 3D Panel to Edit 3D Scenes and Settings | 727 |
|---------------------------------------------------------------|-----|
| 3D Panel Overview                                             |     |
| 3D {Scene} Panel                                              | 729 |
| Changing the 3D preferences                                   |     |
| Render settings                                               |     |
| Render presets                                                |     |
| Edit render settings                                          |     |
| Ouality                                                       |     |
| Paint On                                                      |     |
| Global Ambient Color                                          | 735 |
| Creating cross sections                                       | 735 |
| Toggle the 3D extras                                          |     |
| 3D {Mesh} Panel                                               |     |
| 3D {Materials} Panel                                          |     |
| Editing textures                                              |     |
| Editing materials                                             | 745 |
| Material Drop tool                                            |     |
| 3D {Lights} Panel                                             | 750 |
| Adding new lights                                             | 751 |
| Positioning lights                                            | 753 |
| Light settings                                                | 754 |
| Summary                                                       | 755 |
| Chanter 24. Using Photoshan Tools to Change                   |     |
| the Appearance of a 2D Layor                                  | 757 |
|                                                               |     |
| 3D Paint Mode                                                 | 757 |
| Hiding areas on a 3D object                                   | 758 |
| Painting on 3D objects                                        | 759 |
| Adjustments, Layer Styles, and Filters                        |     |
| Applying an adjustment to a 3D layer                          |     |
| Applying a layer style to a 3D layer                          |     |
| Applying a filter to a 3D layer                               |     |
| 3D layers as Smart Objects                                    |     |
| Creating Composites                                           |     |
| Flying a carpet over a lake                                   |     |
| Creating a 3D rug                                             |     |
| Placing the flying carpet into an image                       | 772 |
| Adding details to complete the flying carpet composite        | 775 |
| Giving the moon away                                          | 777 |
| Create a gift box                                             | 777 |
| Creating the moon                                             |     |
| Creating a present of the moon                                |     |
| Summary                                                       |     |

## Part VIII: Working with Video and Animation

787

| Chapter 25: Video Editing Basics                                  |     |
|-------------------------------------------------------------------|-----|
| Working with Video Files                                          | 789 |
| Setting aspect ratios                                             | 790 |
| Correcting the pixel aspect ratio                                 | 790 |
| Changing video aspect ratios                                      | 791 |
| Correcting the aspect ratio of an image                           | 793 |
| Video filters                                                     | 796 |
| De-Interlace                                                      | 797 |
| NTSC Colors                                                       | 797 |
| Features of the Animation (Timeline) Panel                        | 798 |
| Time adjustment                                                   | 798 |
| Work area                                                         | 800 |
| Icons                                                             | 801 |
| Defining the options found in the Animation (Timeline) panel menu | 802 |
| Accessing the Video Layers menu                                   | 805 |
| Setting layer favorites                                           | 807 |
| Opening and Placing Video Files                                   | 808 |
| Opening a video file                                              | 808 |
| Adding additional video files                                     | 809 |
| Importing image sequences                                         | 810 |
| Importing an image sequence into one layer                        | 811 |
| Importing an image sequence into multiple layers                  | 813 |
| Trimming Video Layers                                             | 815 |
| Dragging the layer duration bar                                   | 816 |
| Trimming layers using the menu option                             | 816 |
| Trimming the document duration to the work area                   | 817 |
| Looking at trimmed layers in the Animation (Timeline) panel       | 817 |
| Moving Video Layers                                               | 818 |
| Changing the layer hierarchy                                      | 819 |
| Dragging layers inside the layer duration bar                     |     |
| Changing the position of the layer in and layer end points        |     |
| Splitting Video Layers                                            |     |
| Lifting and Extracting Unwanted Sections of Video                 |     |
| Lifting a section of a video layer                                |     |
| Extracting a section of a video layer                             |     |
| Performing Slip Edits                                             |     |
| Adding Still Shots or Other Elements to a Video Project           |     |
| Adding a blank layer                                              |     |
| Adding a text layer                                               |     |
| Adding or placing an image tile                                   |     |
| Adding or placing a 3D model                                      |     |
| Summary                                                           |     |

| Chapter 26: Animating in the Animation (Timeline) Panel                    | 831 |
|----------------------------------------------------------------------------|-----|
| Creating and Editing Keyframes                                             |     |
| Creating keyframes                                                         |     |
| Editing keyframes                                                          |     |
| Setting interpolation                                                      |     |
| Linear interpolation                                                       |     |
| Hold interpolation                                                         |     |
| Creating comments                                                          |     |
| Animating the Position of a Laver                                          |     |
| Keyframe placement                                                         |     |
| Animating positions in multiple layers                                     |     |
| Animating the Opacity Setting                                              |     |
| Animating Laver Styles                                                     |     |
| Animating the Global Lighting                                              |     |
| Animating Text                                                             |     |
| Animating Masks                                                            |     |
| Rotoscoping Basics                                                         |     |
| Creating a new video laver                                                 |     |
| Creating modified frames                                                   |     |
| Utilizing onion skins                                                      |     |
| Onion Skin settings                                                        |     |
| Restoring frames                                                           |     |
| Animating DICOM Files                                                      |     |
| Summary                                                                    |     |
| Chapter 27: Correcting Video Files and Adding Artistic Effects             | 863 |
| Adding Fill or Adjustment Layers to Correct Tone and Color of Video Layers |     |
| Clipping an Adjustment layer to the layer below it                         |     |
| Adjusting the duration of a Fill or Adjustment laver                       |     |
| Merging lavers                                                             |     |
| Adding a Fill or Adjustment layer to a Smart Object                        |     |
| Applying Smart Filters to Video Files                                      |     |
| Cloning and Healing Over an Entire Video Laver                             |     |
| Frame-by-Frame Correction and Artistic Effects                             |     |
| Adding an adjustment to a single frame                                     |     |
| Adding a filter to a single frame                                          |     |
| Cloning and healing video files                                            |     |
| Locking the source frame                                                   |     |
| Summary                                                                    |     |
| Chapter 28: Animating Using the Animation (Frames) Panel                   | 881 |
| Working in the Animation (Frames) Panel                                    |     |
| Panel features                                                             |     |
| Frame delav time                                                           |     |
|                                                                            |     |

901

| Looping options                                       |  |
|-------------------------------------------------------|--|
| Tweens animation frames icon                          |  |
| Duplicating selected frames                           |  |
| Convert to Animation (Timeline)                       |  |
| The Animation (Frames) panel menu                     |  |
| Animation (Frames) panel menu                         |  |
| Layers panel features                                 |  |
| Creating Tweened Frame Animations                     |  |
| Opening an image to animate                           |  |
| Creating keyframes                                    |  |
| Tweening keyframes                                    |  |
| Creating a Frame-by-Frame Animation                   |  |
| Creating an animation from a layered image            |  |
| Building an animation in the Animation (Frames) panel |  |
| Rendering Video                                       |  |
| Summary                                               |  |
|                                                       |  |

#### Part IX: Advanced Output Techniques

Using Color Management in Photoshop ......907 Configuring color settings in Photoshop......907 

| Slicing images for Web use                                              | 925               |
|-------------------------------------------------------------------------|-------------------|
| Understanding slices                                                    | 925               |
| Creating slices                                                         |                   |
| Configuring slices                                                      | 928               |
| Adding transparency to images                                           | 930               |
| Animating images                                                        | 931               |
| Outputting Images Using the Save for Web & Devices Utility              | 933               |
| Preview layout and toolbar                                              | 934               |
| File output settings                                                    | 936               |
| Color Table                                                             | 942               |
| Image Size settings                                                     | 942               |
| Animation controls                                                      | 943               |
| Previewing output in a browser                                          | 944               |
| Using Adobe Device Central to preview images on devices                 | 944               |
| Using Zoomify to Add Zoomable Images to Web Sites                       |                   |
| Summary                                                                 |                   |
| Chapter 31: Digital Workflow and Automation                             | 949               |
| Automating Workflow in Photoshop                                        |                   |
| Batch processing multiple images                                        |                   |
| Creating droplets to process images                                     |                   |
| Using Scripting to Speed Up Workflow                                    |                   |
| Using Photoshop's scripts                                               | 956               |
| Using stack modes on multiple images to analyze images and reduce noise | 959               |
| Scripting workflow events                                               |                   |
| Summary                                                                 | 964               |
|                                                                         |                   |
| Annendiy A. Keyboard Shortcuts                                          | 965               |
|                                                                         | ••• • • • • • • • |
| Appendix B: Extending Photoshop's Capabilities Through Plug-Ins .       | 969               |
| Appendix C: Resources                                                   | 973               |
|                                                                         |                   |
|                                                                         |                   |

| Index | • | • | •• | • • |  | • | • | • | • | • | • | • | • • |  |  | • | • | • | • | • | • | • | • |  | • | • | • | • | • | • | • | • | • | • |  | • | • | • | • | • | • | • | • | • | • | . 9 | 97 | 7 | ' |
|-------|---|---|----|-----|--|---|---|---|---|---|---|---|-----|--|--|---|---|---|---|---|---|---|---|--|---|---|---|---|---|---|---|---|---|---|--|---|---|---|---|---|---|---|---|---|---|-----|----|---|---|
|-------|---|---|----|-----|--|---|---|---|---|---|---|---|-----|--|--|---|---|---|---|---|---|---|---|--|---|---|---|---|---|---|---|---|---|---|--|---|---|---|---|---|---|---|---|---|---|-----|----|---|---|